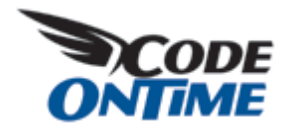

## **Row Selection Mode**

Component *DataViewExtender* allows control over selection mode of rows displayed in data controller grid views via *SelectionMode* property. The default property value is *Single*.

Here is the snippet of *DataViewExtender* definition from *Customers.aspx* page generated with Web Site Factory premium project from *Northwind* database. The *SelectionMode* property is set to *Multiple*.

```
<div factory:activator="Tab|Customers">
	<div id="view1" runat="server">
	</div>
	<aquarium:DataViewExtender ID="view1Extender" runat="server"
		TargetControlID="view1" Controller="Customers" View="grid1"
		ShowInSummary="true" SelectionMode="Multiple" />
	</div>
```

Here is how the page is displayed in a web browser.

| Favorites 🖉 Cust                        |                                                                                                    |           | 💁 • 🔯 • 🖂 🖶 • Bage • Safety • |                       |                                  |                                  |                |        |                |         |                    |  |
|-----------------------------------------|----------------------------------------------------------------------------------------------------|-----------|-------------------------------|-----------------------|----------------------------------|----------------------------------|----------------|--------|----------------|---------|--------------------|--|
| MyCompany<br>Hone Customers             | Employ                                                                                                    | ees • Q   | stegories • Custo             | mer Demograp          | hics Region •                    |                                  |                |        |                |         | Ste Actions *      |  |
| 100                                     | Cu                                                                                                    | stome     | rs                            |                       |                                  |                                  |                |        |                |         |                    |  |
| Summary                                 | Cu                                                                                                    | stomers   | Orders Customer               | Deno Ord              | er Detals                        |                                  |                |        |                |         |                    |  |
| Customer#                               | This is a list of customers.                                                                                     |           |                               |                       |                                  |                                  |                |        |                |         |                    |  |
| BLAU5                                   | 10                                                                                                    | of End    | and Marrie Co.                | atomers               | Bedt X Delete Actions . Report . |                                  |                |        | Vest Custom    |         |                    |  |
| Company Name<br>Blauer See Delikatessen |                                                                                                    | Customer# | Company Name                  | Contact.              | Contact Title                    | Address                          | Oty            | Region | Postal<br>Code | Country | Phone              |  |
| Contact Name<br>Hanna Moos              | 13                                                                                                    | ALFIG     | Alfreds Futterkiste           | Maria Anders          | Sales<br>Representative          | Obere Str. 57                    | Berlin         | n/a    | 12209          | Germany | 030-0074321        |  |
| Contact Title                           |                                                                                                    |           | Ana Trusle                    |                       |                                  |                                  |                |        |                |         |                    |  |
| Jales Representative<br>Address         | 8                                                                                                    | ANATR     | Emparedados y<br>helados      | Ana Trujilo           | Owner                            | Avda. de la<br>Constitución 2222 | México<br>D.F. | nja    | 05021          | Mexico  | (5) 555-4729       |  |
| forsterstr. 57                          | 8                                                                                                    | ANTON     | Antonio Moreno<br>Taquería    | Antonio<br>Moreno     | Owner                            | Mataderos 2312                   | México<br>D.F. | n/a    | 05023          | Mexico  | (5) 555-3932       |  |
| About<br>This page allows               | 13                                                                                                    | AROUT     | Around the Horn               | Thomas<br>Hardy       | Sales<br>Representative          | 120 Hanover Sq.                  | London         | n/a    | WA1            | υк      | (171) 555-<br>7788 |  |
| customers management.                   | 8                                                                                                    | BERGS     | Berglunds<br>snabbköp         | Christina<br>Berglund | Order<br>Administrator           | Berguvsvägen 8                   | Luieð          | nja    | 5-958<br>22    | Sweden  | 0921-12 34<br>65   |  |
| • Orders                                |                                                                                                    | BLAUS     | Blauer See<br>Delikatessen    | Hanna Moos            | Sales<br>Representative          | Forsterstr. 57                   | Marrheim       | é/a 👘  | 68306          | Germany | 0621-08460         |  |
| Customer Demo     Order Details         | 13                                                                                                    | BLONP     | Blondesddsl père et<br>fils   | Frédérique<br>Citeaux | Marketing<br>Manager             | 24, place Kléber                 | Strasbourg     | n/a    | 67000          | France  | 88.60.15.31        |  |
|                                         | 8                                                                                                    | BOLID     | Bdēdo Comidas<br>preparadas   | Martin<br>Sommer      | Owner                            | C/ Araqui, 67                    | Madrid         | n/a    | 28023          | Spain   | (91) 555 22<br>82  |  |
|                                         | 13                                                                                                    | BONAP     | Bon app'                      | Laurence<br>Lebihan   | Owner                            | 12, rue des<br>Bouchers          | Marseile       | n/a    | 13008          | France  | 91.24.45.40        |  |
|                                         | Ð                                                                                                    | BOTTM     | Bottom-Dollar<br>Markets      | Elasbeth<br>Lincoln   | Accounting<br>Manager            | 23 Tsawassen<br>Blvd.            | Tsawassen      | 8C     | T2F<br>8M4     | Canada  | (604) 555-<br>4729 |  |
|                                         | Previous (Page: 1 2 3 4 5 6 7 8 9 10   Next - Items per page: 10, 15, 20, 25   Showing 1-10 of 91 news   Refresh |           |                               |                       |                                  |                                  |                |        |                |         |                    |  |
|                                         | 0.000                                                                                                    |           | any. All sights say           | tania.                |                                  |                                  |                |        |                |         |                    |  |

We will also change the data controller ~/Controllers/Customers.xml to expose a new action *a6* with command argument *MyCommand* on the action bar.

```
<actionGroup id="ag5" scope="ActionBar" headerText="Actions">
    <action id="al" commandName="ExportCsv" headerText="Download"
    description="Download items in CSV format." />
    <action id="a2" />
    <action id="a3" commandName="ExportRowset" headerText="Export to
    Spreadsheet"
    description="Analyze items with spreadsheet<br/&gt; application."
    />
        <action id="a4" commandName="ExportRss" headerText="View RSS Feed"
        description="Syndicate items with an RSS reader." />
        <action id="a5"/>
        <action id="a6" commandName="Custom" commandArgument="MyCommand"
        headerText="MyCommand" description="My custom command."/>
```

## </actionGroup>

You can see the action displayed as a menu option on action bar of the grid view grid1.

| Favorites Cust                         |             | 🖓 • 🔯 • 🖾 🛞 • Bage • S |                              |                      |                         |                  |                  |                       |            | · Tools ·  |         |                |                     |
|----------------------------------------|-------------|------------------------|------------------------------|----------------------|-------------------------|------------------|------------------|-----------------------|------------|------------|---------|----------------|---------------------|
| MyCompany                              | 100000      |                        |                              |                      |                         | _                |                  |                       |            |            |         |                |                     |
| Hone Customers *                       | Employees   |                        | teones • Custo               | mer Demograd         | nos Regon ·             |                  |                  |                       |            |            |         | 5              | te Actions          |
|                                        | Home > Ci   | ustomers               |                              | ACCESSION OF T       | and the second second   |                  |                  |                       |            |            |         |                |                     |
|                                        | Custo       | me                     | rs                           |                      |                         |                  |                  |                       |            |            |         |                |                     |
| Summary                                | Custor      | mers                   | Orders Database              | Demo Ord             | er Details              |                  |                  |                       |            |            |         |                |                     |
| Customer#                              | This is a l | lat of na              | storiers.                    |                      | a country               |                  |                  |                       |            |            |         |                |                     |
| BLAUS                                  | Out         | and .                  | In New Cu                    | stoners 1.0          | For X De                | inte i           | Actions          | Report                |            |            | Vent    | Cost           | tomers *            |
| Company Name<br>Bauer See Delikatessen | ET co       |                        | Company Name                 | Contact              | Passage Tree            |                  | IIII.            | Download              |            |            |         |                | and a second second |
| Contact Name                           | 14.50       | 1000 8                 | Company result               | Name                 | CONDECTION.             | 100              | 23               | Download item         | s in CSV   | format.    |         | 2.7            |                     |
| Hanna Moos                             | E AF        | IN                     | Alfreds Futterkiste          | Maria Anders         | Sales<br>Representative | Obe              | m                | Export to Spreadsheet |            |            |         | any 030-007433 |                     |
| Contact Title                          | 11100       |                        | Ana Trujilo                  |                      |                         | 1                | 41               | application.          | nur spri   | BOD 1001   |         |                |                     |
| Address                                | EI AN       | ATR                    | Enparedados y<br>helados     | Ana Trujilo          | Owner                   | Con              | 5                | View RSS Fee          | RSS Feed   |            |         | P (            | 5) 555-4729         |
| Forsterstr. 57                         | E AN        | TON                    | Antonio Moreno               | Antonio              | Owner                   | Mat              | -                | HyCommand             |            |            |         | . (            | (5) 555-3932        |
| About                                  | Printers a  |                        | Tagenta                      | Thomas               | Calue                   | 9863             |                  | My custom con         | mand.      | - Sec. 2   |         |                | 1711 666.           |
| This page allows                       | AR          | out                    | Around the Horn              | Hardy                | Representative          | 120              | Hanover S        | iq. London            | 198        | EP         | UK      | 3              | 788                 |
| customers management.                  | EI 86       | RGS                    | Berglunds                    | Ovistna              | Order                   | Berg             | uvisvägen        | 8 Luleă               | 194        | 5-958      | Swede   | m Ş            | 921-12 34           |
| See Also                               | 100 000     |                        | Bauer See                    | begere               | Sales                   |                  |                  |                       | 1.00       |            |         |                |                     |
| Customer Deno                          | 190 BL      | eus -                  | Delikatessen                 | Hanna Ploos          | Representative          | 7015             | 001507.57        | Marimen               | NUMBER 1/2 |            | Germa   | ny c           | 621-08-960          |
| Order Details                          | E 8.0       | 20                     | Bondesddsl pêre et<br>fils   | Frédérique<br>Oteaux | Marketing<br>Manager    | 24, place Kleber |                  | er Strasbour          | ng m/a     | 67000      | Franci  | e 8            | 8.60.15.31          |
|                                        | E 80        | LD                     | Bolido Comidas<br>preparadas | Martin<br>Sommer     | Owner                   | C/ Araquil, 67   |                  | Madrid                | 1.10       | 29023      | Span    |                | 91) 555 22<br>12    |
|                                        | 100 N       | NAP                    | Bon app'                     | Laurence<br>Lebihan  | Owner                   | 12, r<br>Bout    | tue des<br>thers | Marselle              | 1.0        | 13008      | France  | e. 5           | 1.24.45.40          |
|                                        | E 80        | TTM                    | Bottom-Dollar<br>Markets     | Elizabeth<br>Lincoln | Accounting<br>Manager   | 23 T<br>Bhid     | sawassen         | Tsawagor              | n BC       | T2F<br>8M4 | Canad   | ta (           | 604) 555-<br>(729   |
|                                        | - Phénios   | us  Page               | e 1234567                    | 8 9 10 [ Ter         | к <sup>а</sup> =        | 2                | lems per p       | oge: 10, 15, 2        | 0, 25   5  | having 1   | 10 of 9 | 1 iter         | m   Refresh         |
|                                        |             |                        |                              |                      |                         |                  |                  |                       |            |            |         |                |                     |

Let's add a business rule class *Class1* and link it to the ~/Customers/Customers.xml data controller via /*dataController*/@*handler* attribute as described at http://blog.codeontime.com/2009/04/filtering-and-business-rules.html and http://blog.codeontime.com/2009/04/externalfilter-and-modal-views.html.

```
using System;
using System.Collections.Generic;
using System.Web;
using MyCompany.Data;
public class Class1: BusinessRules
{
```

```
[ControllerAction("Customers", "grid1", "Custom", "MyCommand",
ActionPhase.Execute)]
public void MyCommand()
{
    foreach (string customerId in Arguments.SelectedValues)
    {
        // do something here
    }
}
```

Property *SelectedValues* is an array of string values. You might need to convert each value to the appropriate data type when writing custom business rules.

Set the breakpoint inside of *foreach* loop, open the page in a web browser, select a few records, and execute the action. The Visual Studio debugger will show the selected values as pictured below.

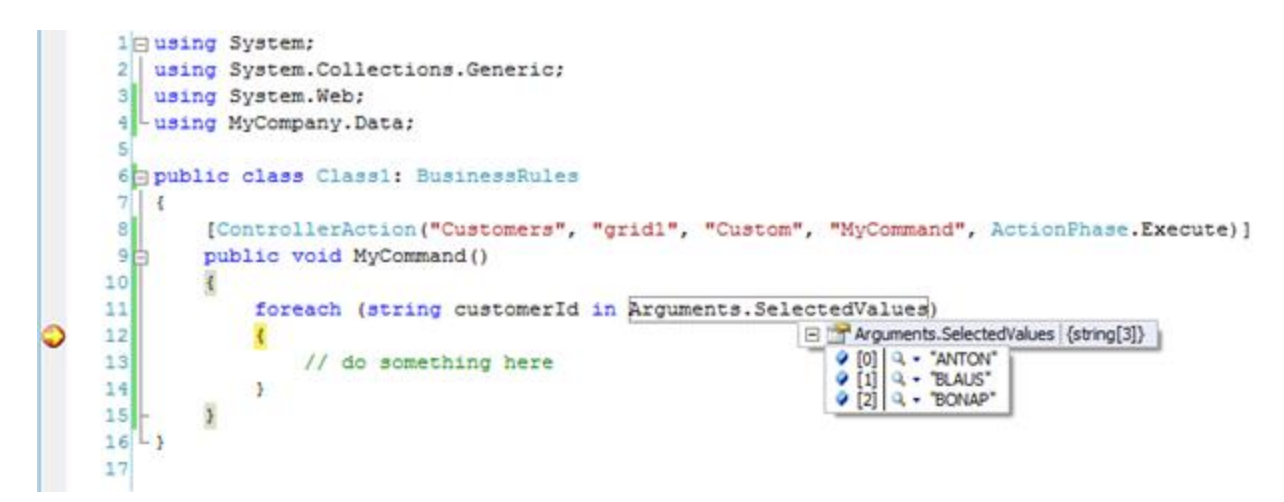

Code OnTime LLC

http://www.codeontime.com